## **Entering Your 2023 Student Selected Courses Online**

- 1. To access the online course selection information, visit https://papanui.schoolpoint.co.nz/
- 2. Login using your parent username and password. This is included in email.

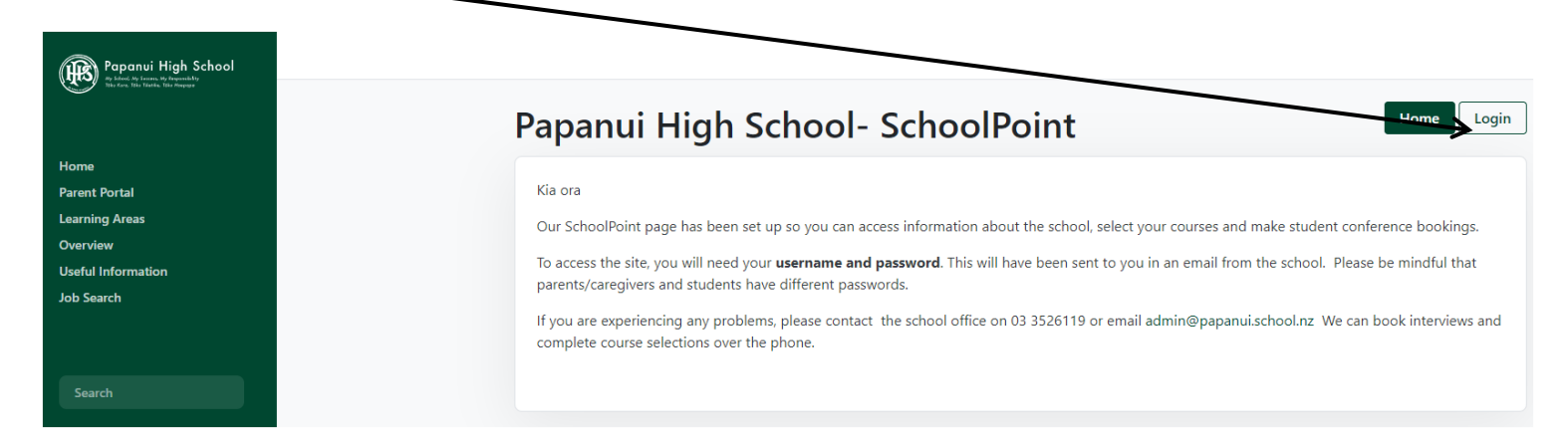

- 3. Click on your square that appears with you name in it.
- 4. Read the information on the home screen. To begin with, students will need to select their Compulsory Arts and Compulsory Technology Courses. Once these have been selected students will be able to complete the rest of their selections. When six selections have been made, students will need to select a "back up" course for their Compulsory Arts and Compulsory Technology Courses.
- 5. When you are ready to select your 2023 courses, click on either of the below tabs **Options I can choose**

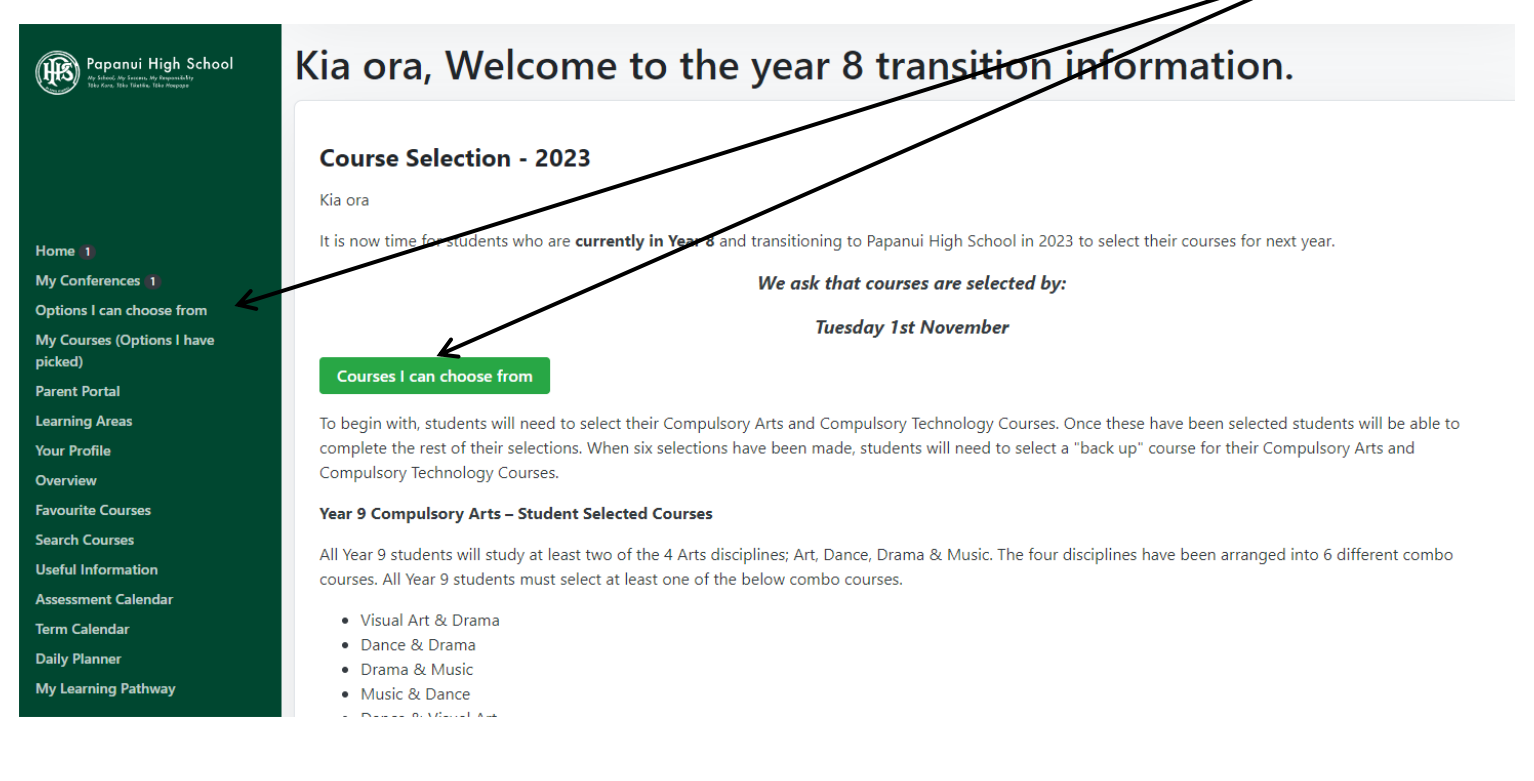

6. All student selected courses available for Year 9's is represented by a green box (if it isn't you may want to click on the GRID box on the top right-hand side). Click on the box you would like to read more about and you will be given further detail about the course on offer

| Papanui High School                   | Courses > Courses for Me → My Courses 0/8 * |                                                |                          |                             |
|---------------------------------------|---------------------------------------------|------------------------------------------------|--------------------------|-----------------------------|
| 0                                     | Courses for Me                              |                                                |                          |                             |
| Home                                  |                                             | These are Courses that                         | at you can select from:  | Grid List                   |
| Options I can choose from             | E                                           | mese are courses the                           |                          |                             |
| My Courses (Options I have<br>picked) | 9ART – Year 9 Visual Arts                   | 9BFT – Year 9 Technology<br>– Better Foods – 1 | 9COM – Year 9 Commerce   | 2023 Courses                |
| Parent Portal                         | - i Semester                                | - Deller Foous - T                             | – i Semester             |                             |
| Learning Areas                        |                                             | Semester                                       |                          | Year 9 Arts - Combo Courses |
|                                       | 9CRD – Vear 9 Technology                    |                                                | 9DRA – Vear 9 Drama –    | (Compulsory)                |
| Envolutite Courses                    | - Create & Decorate - 1                     | 9DNC – Year 9 Dance –                          | It's Show Time! – 1      | Year 9 Technology Courses   |
| Search Courses                        | Semester                                    | More than Tik Toks! – 1                        | Semester                 | (Compulsory)                |
| Useful Information                    |                                             | Semester                                       |                          | No Course Selected          |
| Assessment Calendar                   |                                             |                                                |                          | No Course Selected          |
| Term Calendar                         | 9DTM – Year 9                               |                                                | 9ESL – Year 9 E.S.O.L. – | No Course Selected          |
| Daily Planner                         | Technology – Digital                        | 9DTP – Year 9 Technology                       | Fun with ESOL – 2        |                             |
| My Learning Pathway                   | Technologies Media – 1                      | – Digital Technologies                         | Semesters                | No Course Selected          |
|                                       | Semester                                    | Programming – 1<br>Semester                    |                          | No Course Selected          |
| Quick Links                           |                                             |                                                | 9IND – Year 9 Technology | 2023 Backup Courses         |
| Useful Information                    | 9FRE – Year 9 French –                      | ACRA Voor 9 Graphics                           | – Industrial Design – 1  | 0/2 Backup Courses Selected |
| Leaving Intentions                    | Semester                                    | Design and Visual                              | Semester                 |                             |
| Parent Portal                         | Seriester                                   | Communication – 1                              |                          | No Backup Course Selected   |
| 🛱 Calendar Feed 🔌                     |                                             | Semester                                       | 9MPA – Year 9 Māori      | No Backup Course Selected   |
| Logout                                | 9JPA – Year 9 Japanese –                    |                                                | Performing Arts – 1      | Luckup course selected      |
|                                       | Fun with Japanese – 1                       |                                                | Semester                 |                             |
|                                       | Semester                                    | 9MAO – Year 9 Te Reo                           |                          | View Selected Courses       |

7. If this is a subject you wish to take for 2023, click on Select as one of my Courses

## 9BFT 9BFT – Year 9 Technology – Better Foods – 1 Semester View Favourites 🛇 + Select as one of my Courses View Selected Courses View Courses for Me **Course Description** 2023 Courses Teacher in Charge: Ms T. Williams 0/6 Courses selected Do you know over 70% of the food you buy is processed? In this course you will discover the ingredients in food Year 9 Arts - Combo Courses products through deconstruction and evaluation of ultra-processed foods. You will also develop how to (Compulsory) appreciate and describe the attributes of food, labelling, simple marketing, innovative packaging, recent trends such as superfoods and planetary diet. Then you collaborate to develop a design and model a potential food Year 9 Technology Courses product, label and package. (Compulsory) No Course Selected No Course Selected

No Course Selected

8. If you change your mind and want to remove your subject, click on Remove from my options

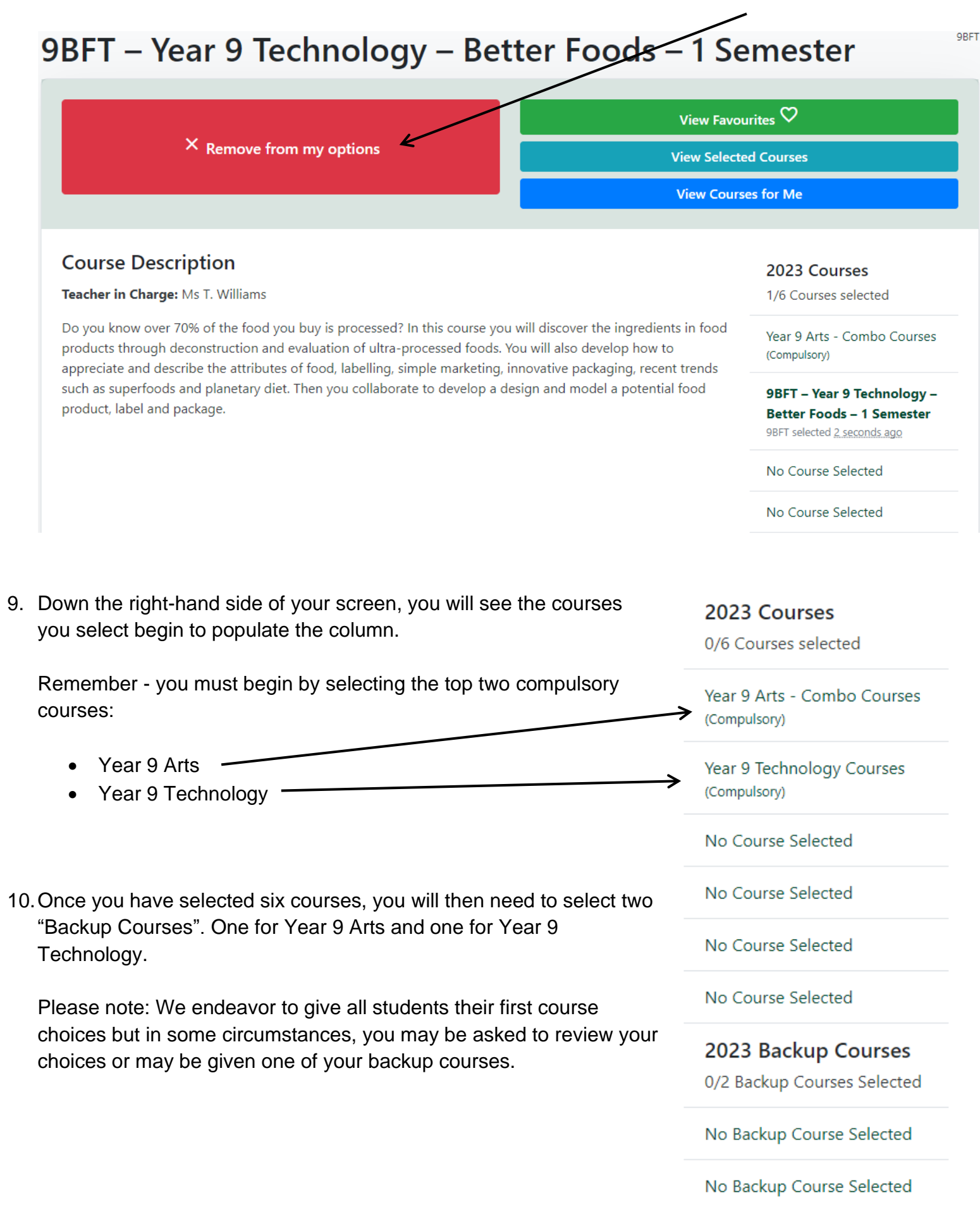

11. When you have selected the correct number of courses, click on **My Courses (options I have picked).** If you are happy with your selections, click on **Complete My Courses** 

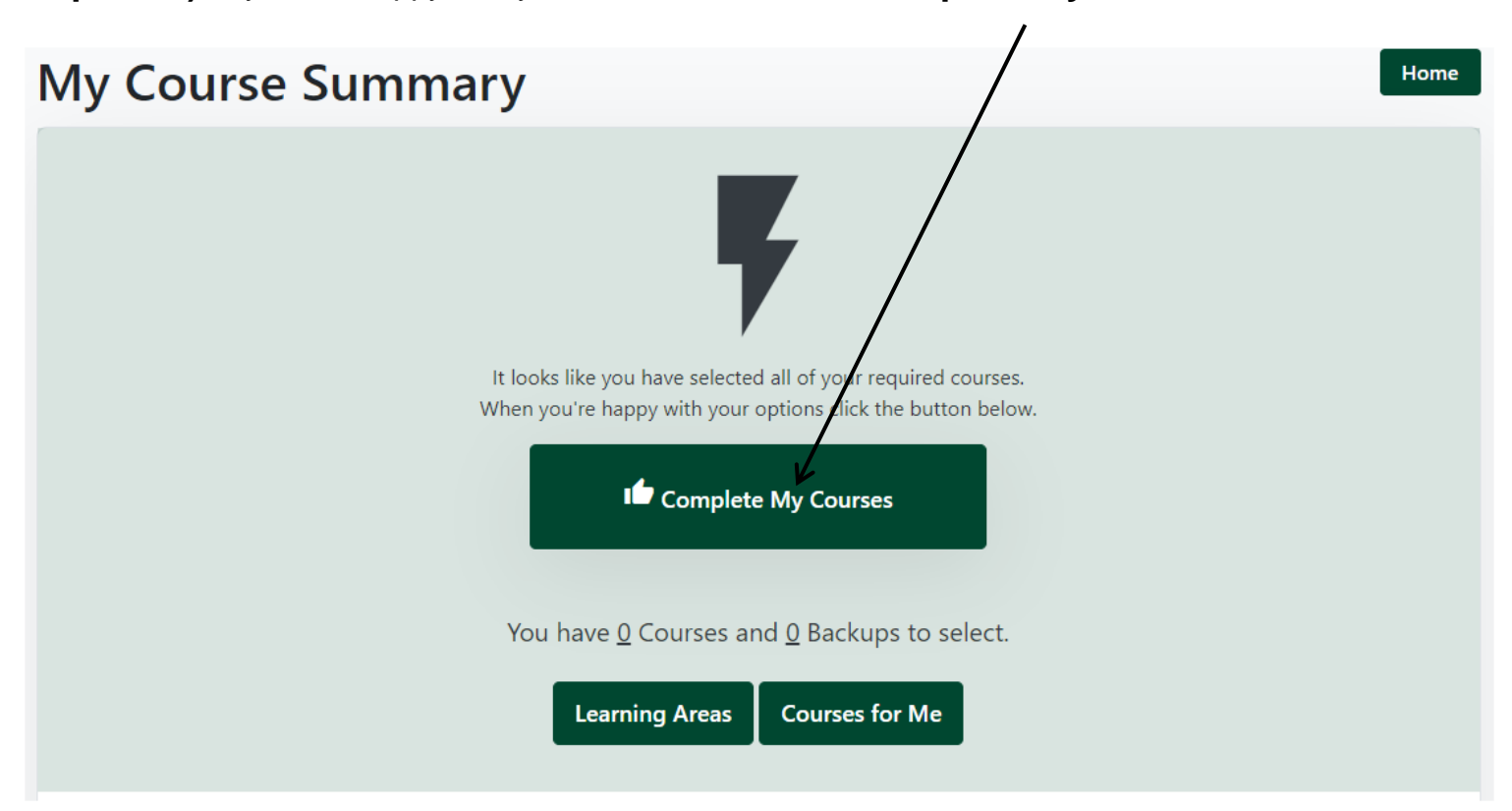